## GUÍA DE MANEJO DE LA PLATAFORMA

Con el ánimo de seguir avanzando e incorporaos tecnologías que os ayuden al estudio, os presentamos nuestra plataforma donde podréis encontrar más fácilmente todos los recursos académicos.

Se llama ATENEA y podéis acceder a ella guardando este enlace: <u>https://opebide.myatenea.com</u> o desde nuestra web <u>https://opebide.com/</u> en el apartado "CAMPUS VIRTUAL" tal y como os mostramos en la imagen:

| 🕈 T. Alfaro 9 · VITORIA   Henao 52 |          | 皆 Campus Virtual | <b>\$</b> 945 10 26 08 |           |                                  |           |
|------------------------------------|----------|------------------|------------------------|-----------|----------------------------------|-----------|
|                                    | NOSOTROS | TIENDA           | ERTZAINTZA 🗸           | EDUCACIÓN | <ul> <li>ADMINISTRACI</li> </ul> | ÓN ∽ BLOG |

Os detallamos a continuación las instrucciones que debéis seguir para hacer uso de la misma para que lo leáis con detenimiento:

Es mejor que la utilicéis con ordenador, con navegador Chrome o Edge. En Mac también funciona. \*\*EN DISPOSITIVOS MÓVILES FUNCIONA, PERO NO ESTÁ OPTIMIZADA PARA TODOS LOS APARTADOS, por lo que alguna funcionalidad puede verse reducida. Para instalarla como una app en vuestro móvil debéis seguir estos pasos:

1. Acceder a esta URL: https://opebide.myatenea.com

- 2. Una vez en ella:
- \* En **Iphone** pulsar este icono al pie del navegador: 🛈 y seleccionar "Añadir a pantalla de inicio".
- \* En <u>Android</u> desplegar las opciones del

del navegador y seleccionar "Añadir a pantalla de inicio".

3. Nombrar como se quiera el acceso directo y se habrá creado un icono en el móvil.

Los antiguos alumnos mantenéis vuestras claves para futuros cursos. Los nuevos, habréis recibido en el correo de firma de matrícula, las claves de acceso, serán las mismas para todo.
 Si las olvidáis en algún momento, simplemente clicáis en "Olvidé mi contraseña" y se os enviará una nueva por email.

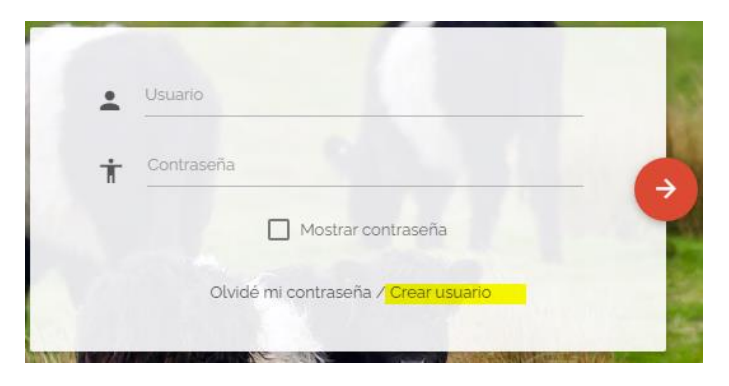

>> Una vez dentro, con estos botones de la parte superior podrás desplegar y plegar el menú izquierdo:

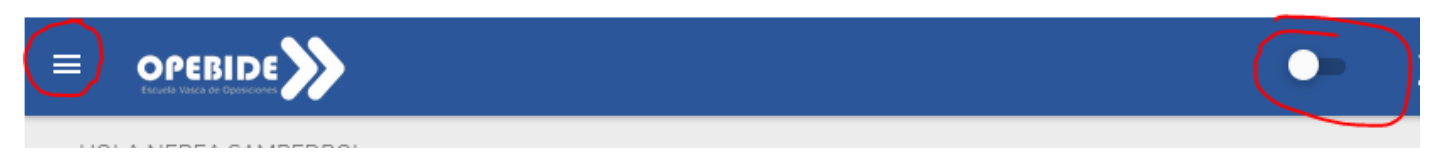

Dentro de ese menú, en el apartado "Mis HORARIOS" podrás ver el calendario de sesiones establecidas en cada grupo en el que estés matriculad@:

| ← 30/03/2022                                                         | →                                                               | Ŧ                                                                    | М                                                               | arzo 2022 |
|----------------------------------------------------------------------|-----------------------------------------------------------------|----------------------------------------------------------------------|-----------------------------------------------------------------|-----------|
| Lu                                                                   | Ма                                                              | Mi                                                                   | Ju                                                              | Vi        |
|                                                                      | 1                                                               | 2                                                                    |                                                                 | 3         |
| 18:00 - 20:00 OSAKIDETZA C1 - 2022 - Al'<br>Aitana López De Armentia | <b>11:00 - 13:00</b> (SS) TEORÍA - P31<br>Manuel López Martínez | 11:30 - 13:00 (SS) PSICOTÉCNICOS - P31<br>Jonatan Enriquez Muñoz     | <b>11:00 - 13:00</b> (SS) TEORÍA - P31<br>Manuel López Martínez |           |
| OPEBIDE - AULA VIRTUAL<br>Sin materiales asignados                   | DONOSTIA - AULA 3<br>Sin materiales asignados                   | DONOSTIA - AULA 3<br>Sin materiales asignados                        | DONOSTIA - AULA 3<br>Sin materiales asignados                   |           |
|                                                                      | <b>16:30 - 18:30</b> (SS) TEORÍA - P31<br>Manuel López Martínez | 15:30 - 17:00 (SS) PSICOTÉCNICOS - P31<br>Jonatan Enriquez Muñoz     | <b>16:30 - 18:30</b> (SS) TEORÍA - P31<br>Manuel López Martínez |           |
|                                                                      | DONOSTIA - AULA 3<br>Sin materiales asignados                   | DONOSTIA - AULA 3<br>Sin materiales asignados                        | DONOSTIA - AULA 3<br>Sin materiales asignados                   |           |
|                                                                      | <b>19:00 - 21:00</b> (SS) TEORÍA - P31<br>Manuel López Martínez | 17:30 - 19:00 (SS) PSICOTÉCNICOS - P31<br>Jonatan Enriquez Muñoz     | <b>19:00 - 21:00</b> (SS) TEORÍA - P31<br>Manuel López Martínez |           |
|                                                                      | DONOSTIA - AULA 3<br>Sin materiales asignados                   | DONOSTIA - AULA 3<br>Sin materiales asignados                        | DONOSTIA - AULA 3<br>Sin materiales asignados                   |           |
| •                                                                    |                                                                 | 18:00 - 20:00 OSAKIDETZA C1 - 2022 - Al'<br>Aitana López De Armentia |                                                                 |           |
|                                                                      |                                                                 | OPEBIDE - AULA VIRTUAL<br>Sin materiales asignados                   |                                                                 |           |
| _                                                                    | Q                                                               | -                                                                    | 47                                                              |           |

Apartado "DIARIO DE CLASES": aquí encontrarás el histórico de clases por cada grupo en el que estés inscrit@. Primero es importante que selecciones el grupo cuyo contenido quieres gestionar.

|                    | Asistencia de Sampearo, norea                                                           |
|--------------------|-----------------------------------------------------------------------------------------|
| ft Escritorio      |                                                                                         |
| Diario de clases   | Buscar grupo                                                                            |
| Dis horarios       | GRUPO                                                                                   |
| Notificaciones     | (BI) FÍSICAS - PISCINA P33 01/10/2023 - 30/06/2024                                      |
| Mensajes directos  | (BI) FÍSICAS - PISTA P33 01/10/2023 - 30/04/2024                                        |
| Reserva de clases  | (GEN) CLASES MULTIACADEMIA 08/05/2023 - 30/06/2024                                      |
| (i) Mi información | (GEN) SIMULACROS ENTREVISTAS P33 LXV 13:00-14:00 (<br>OPEBIDE ) 01/01/2023 - 31/12/2023 |
|                    |                                                                                         |

Una vez elegido, te cargará las clases programadas para el mes en curso de ese grupo. Podrás moverte con las flechas de mes en mes adelante y atrás o poniendo manualmente un día. Para conectarte en directo a una clase del grupo, pulsa el icono de la cámara. Para su visionado posterior, si la grabación está disponible, pulsa el icono de "Play" para reproducirla.

\*\*MUY IMPORTANTE QUE LA VISTA MENSUAL ESTÉ ACTIVADA EN MÓVILES.

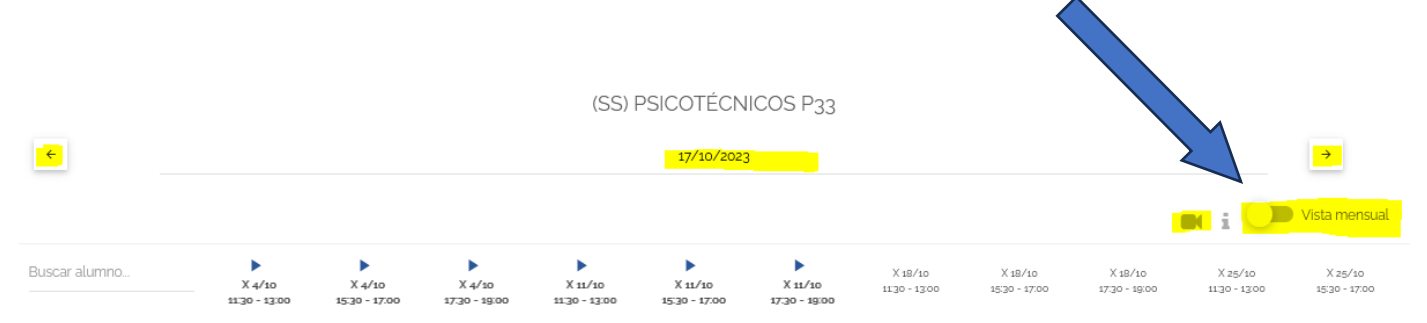

Si clicas encima de la fecha de cualquier clase, se abrirá una ventana que contendrá recursos (documentos, notas, enlaces...) que iremos subiendo durante el curso. Si la clase contiene archivos veréis un clip al lado de la fecha.

| ← OSAKIDETZA C1 - 2022 - AITANA (25/04/2022 18:00-20:00)                                                                                                    |                                                                       |
|----------------------------------------------------------------------------------------------------|-----------------------------------------------------------------------|
| Notas de clase                                                                                                    |                                                                       |
| Buenas tardes,                                                                                                    |                                                                       |
| Os subo a la plataforma los siguientes documentos:<br>- Dudas test z tema 15<br>- Anexo tema 16 (no imprimir)<br>- tema 17: tema + esquema + test<br>- tema 18: tema + test<br>- tema 19: tema + test<br>- tema 20: tema + test<br>MATERIALES EXTERNOS<br>https://eu.bbcollab.com/recording/ | /c1586eb8cc83410gbbg428b8ff20g122                                     |
| Dudas TEST 2 TEMA 15.docx<br>Dudas TEST 2 TEMA 15.docx<br>Anexo del Decreto de Puesto                                                                                                    | tos Funcionales de Osakidetza, oi<br>os Funcionales de Osakidetza.pdf |
| Descargar De                                                                                                    | scargar                                                               |

Pantalla de inicio o "ESCRITORIO": Aquí tendrás varios accesos directos, como este, que resume tus clases recientes y podrás moverte con las flechas al día anterior y posterior. Según si la clase es futura o pasada, te mostrará la cámara que hemos comentado antes para conectarte al directo o el play para ver la grabación.

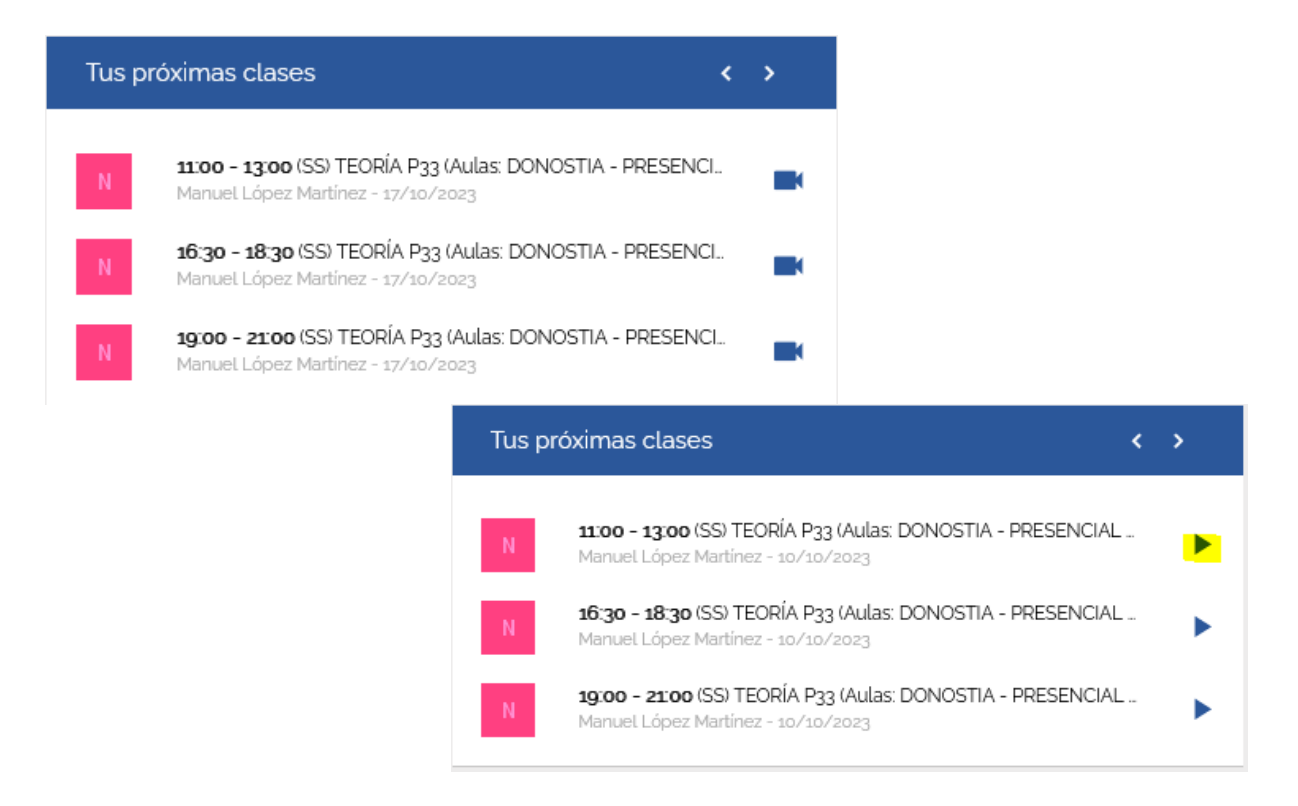

CAMPUS: Opcionalmente y dependiendo de la formación que estés cursando, te aparecerá un panel titulado "Tus cursos online", que te dirigirá a lo que denominamos "CAMPUS" que contiene la parte documental de algunos cursos con medios de aprendizaje más amplios. (Vídeos, temario, test interactivos). Por el momento únicamente para ERTZAINTZA.

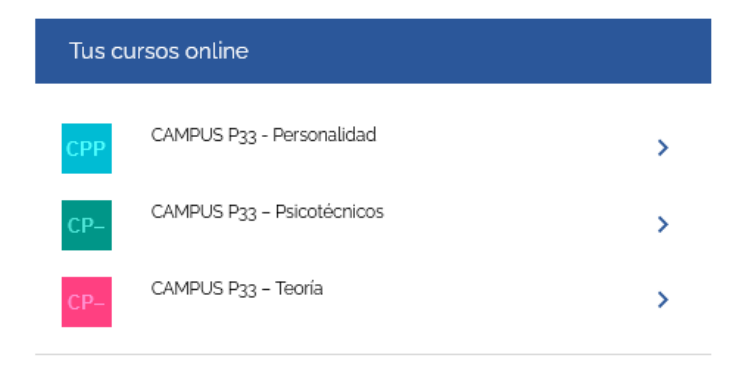

Te llevará a algo como esto, pero únicamente lo verás si tu curso precisa de esta herramienta:

|                                                                                                    | 1% COMPLETADO 1/61 pasos                      | < Anterior Lección                                                           | Siguiente Tema  |
|----------------------------------------------------------------------------------------------------|-----------------------------------------------|------------------------------------------------------------------------------|-----------------|
| 🗄 ERTZAINTZA – TEORÍA 💦 🔇                                                                                                    |                                               | rachachuman                                                                  |                 |
| MATERIAL DESCARGABLE Y/O EXTRA S 5 Temas                                                                                                    | ERTZAINTZA – TEORÍA > Derechos de la ciudadan | ía - TEMAS 1-5 > TEMA 1 - Los derechos hum                                   | anos COMPLETADO |
| Derechos de la ciudadanía – TEMAS 1-5     S Temas   10 Cuestionarios                                                                                  |                                               | apetide can - trinat 1920                                                    |                 |
| C TEMA 1 – Los derechos humanos                                                                                                    | OPES                                          | Los Derecitos Hermania                                                       |                 |
| TEMA 1 - TEST 1 - LOS DERECHOS HUMANOS TEMA 1 - TEST 2 - LOS DERECHOS HUMANOS.                                                                        |                                               |                                                                              |                 |
| O TEMA 2 – Derechos y Libertades en la<br>Constitución Española                                                                                       | TE                                            | MA 1 - DERECHOS HUMANOS                                                      |                 |
| TEMA 2 - TEST 1 - DERECHOS Y LIBERTADES<br>EN LA CONSTITUCIÓN ESPAÑOLA                                                                                |                                               | ASPECTOS GENERALES.                                                          |                 |
| TEMA 2 - TEST 2 - DERECHOS Y LIBERTADES<br>EN LA CONSTITUCIÓN ESPAÑOLA.                                                                               |                                               | LA CARTA INTERNACIONAL DE DERECHOS<br>HUMANOS                                | >               |
| la igualdad de mujeres y hombres y vidas<br>libres de violencia machista contra las<br>mujeres.                                                       |                                               | CONSEJO DE EUROPA: SISTEMA EUROPEO DE<br>PROTECCIÓN DE LOS DERECHOS HUMANOS. |                 |
| TEMA 3 - TEST 1 - LEY 4/2005 de 18 de<br>febrero PARA LA IGUALDAD DE MUJERES Y<br>HOMBRES Y VIDAS LIBRES DE VIOLENCIA<br>MACHISTA CONTRA LAS MUJERES. |                                               | CARTA DE LOS DERECHOS FUNDAMENTALES DE LA<br>UNIÓN EUROPEA.                  |                 |
| TEMA 3 - TEST 2 - LEY PARA LA IGUALDAD DE<br>MUJERES Y HOMBRES Y VIDAS LIBRES DE<br>VIOLENCIA MACHISTA CONTRA LAS MUJERES.                            | ٢                                             | i                                                                            |                 |
| O TEMA 4 - La protección de datos personales                                                                                                    | Q Q                                           | • • 1 22 ▶ • • × ×                                                           |                 |
| TEMA 4 -TEST 1 - LA PROTECCIÓN DE DATOS<br>PERSONALES                                                                                                 |                                               |                                                                              |                 |

Podrás visualizar documentos en la pestaña "materiales", podrás leer el temario en digital y también podrás hacer los test online estés donde estés, como en las siguientes imágenes:

## TEMA 6 – TEST 1 – EL ESPACIO EUROPEO

| ERT  | ERTZAINTZA – TEORÍA > Organización político administrativa – TEMAS 6-11 > TEMA 6 – El espacio europeo > TEMA 6 – TEST 1 – EL ESPACIO EUROPEO |    |    |    |    |    |    |    |    |    |    |    |    |    |    |    |    |    |    |    |    |    |    |    |    |    |    |    |    |    |    |    |    |    |    |    |    |   |
|------|----------------------------------------------------------------------------------------------------|----|----|----|----|----|----|----|----|----|----|----|----|----|----|----|----|----|----|----|----|----|----|----|----|----|----|----|----|----|----|----|----|----|----|----|----|---|
| 1    | 2                                                                                                    | 3  | 4  | 5  | 6  | 7  | 8  | 9  | 10 | 11 | 12 | 13 | 14 | 15 | 16 | 17 | 18 | 19 | 20 | 21 | 22 | 23 | 24 | 25 | 26 | 27 | 28 | 29 | 30 | 31 | 32 | 33 | 34 | 35 | 36 | 37 | 38 | * |
| 39   | 40                                                                                                    | 41 | 42 | 43 | 44 | 45 | 46 | 47 | 48 | 49 | 50 | 51 | 52 | 53 | 54 | 55 | 56 | 57 | 58 | 59 | 60 | 61 | 62 | 63 | 64 | 65 | 66 | 67 | 68 | 69 | 70 | 71 | 72 | 73 | 74 | 75 |    | - |
|      | 🗌 Actual 🔳 Revisar / Omitir 🔜 Respondido/a 📕 Correcto 📕 Incorrecto                                                                           |    |    |    |    |    |    |    |    |    |    |    |    |    |    |    |    |    |    |    |    |    |    |    |    |    |    |    |    |    |    |    |    |    |    |    |    |   |
| Revi | Revisar Pregunta                                                                                                    |    |    |    |    |    |    |    |    |    |    |    |    |    |    |    |    |    |    |    |    |    |    |    |    |    |    |    |    |    |    |    |    |    |    |    |    |   |

## 2. Según el art. 17.1 del TUE, quién promoverá el interés general de la U.E.

| O a) La Comisión           |           |
|----------------------------|-----------|
| O b) El Consejo europeo    |           |
| O c) El Parlamento Europeo |           |
| O d) El Consejo            |           |
| Ornitir pregunta           | Comprobar |

\*\*\*Para rescatar los resultados de los test deberás volver a Atenea, al apartado "Mi información" y pinchar en el icono del ordenador, cuando despliegue la información, clica en el icono del ojo, donde podrás ver lo que respondiste y su resultado:

| <b>†</b> | Escritorio<br>Diario de clases                                                                                                    | MATRÍCULAS DE S                                                                                                   |                             |             |                      |                                                                |             |    |                                                              |
|----------|----------------------------------------------------------------------------------------------------|----------------------------------------------------------------------------------------------------|-----------------------------|-------------|----------------------|----------------------------------------------------------------|-------------|----|--------------------------------------------------------------|
|          | Mis horarios                                                                                                    | CURSO                                                                                                    | 08/05/2023 - 30/06/2024     | VIP         |                      |                                                                | Ð           |    |                                                              |
| $\succ$  | Notificaciones                                                                                                    |                                                                                                    |                             |             |                      | Progress                                                       |             |    | Acciones                                                     |
|          | Mensajes directos                                                                                                    | CURSO DE PRUEBAS                                                                                                  |                             |             |                      | You have not y<br>this course                                  | et starte   | d  | >                                                            |
| ♥<br>()  | Reserva de clases<br>Mi información                                                                                                    | (GEN) AUXILIO Y TRA                                                                                               |                             |             |                      | Score<br>*%<br>You have not y<br>this course                   | et starte   | d  | Acciones<br>o<br>>                                           |
|          | Cuestionario<br>Resultados interactivo<br>CAMPUS P33 - Teoría<br>Cuestionario<br>Resultados interactivo<br><u>View results</u><br>Estadística | os<br>os<br>s de usuario:                                                                                         |                             |             |                      | Score<br>%<br>You have not y<br>this course<br>Score<br>%<br>% | yet started | :d | Acciones  Acciones  Contemport  Acciones  Acciones  Acciones |
|          | 06/09/202<br>Pregur<br>1 L2<br>1 COM<br>Instata<br>0 b) 40<br>0 c) 45<br>0 d) 30                                                              | 23 13:10<br>Ita<br>a Declaración de los Dere<br>puesta por:<br>arlículos<br>artículos<br>artículos<br>o artículos | echos Humanos está          | Puntos<br>1 | Correcto<br>1 (soo%) | incorrecto<br>o (o%)                                           |             |    |                                                              |
|          | 2. ¿Ē<br>² gen                                                                                                    | En qué principio se vincu<br>eración?                                                                             | lan los Derechos de tercera | 1           | o (o%)               | 1 (100%)                                                       |             |    |                                                              |

¡Te deseamos una fantástica experiencia y cualquier consulta, no dudes en contactarnos!